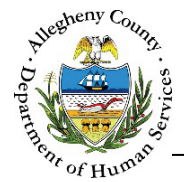

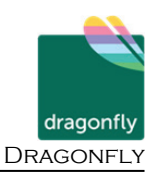

# **Contact Information – Dragonfly Job Aid**

The *Contact Information* screen is used to document the Client's contact information including address, phone number, and email.

# **Contact Information**

| MemberName     | Gender                    | Birth Date           | SSN             | MCIID           |             |
|----------------|---------------------------|----------------------|-----------------|-----------------|-------------|
| Susie Sunshine | Female                    | 07/08/2001           |                 | 1000863123      |             |
| Address Phone  | Other                     |                      |                 |                 |             |
| Address Type   | Address S                 | ummary               | 🗍 Primary Addre | ess? 🛓 Validate | d?          |
| Home           | 123 N Main St, Pittsb     | urgh, PA, 15215-2018 |                 | Yes             | 🥑 亩         |
| Show 10 entrie | S                         | Address 2            |                 | First Previous  | 1 Next Last |
| -Select-       |                           |                      |                 | -Select-        | -Select-    |
| Belete         |                           |                      |                 | Sciett          |             |
| City           | Neighborhood/Municipality | State *              |                 | Zip Code        | Extension   |
|                | -Select-                  | -Select-             |                 |                 |             |
|                |                           |                      |                 |                 |             |

## Navigation

- 1. From the **Dashboard** : Locate the desired Referral and click on the *Referral ID* to bring the Referral into focus.
  - a. Click on the **Contact Information** tile.
- 2. The **Previous** and **Next** buttons can be used to navigate up or down one screen within the Left Navigation tiles.
- 3. Click Save at the bottom of the screen before navigating away from the Contact Information screen otherwise any information that has been entered or updated will not be saved. The screen cannot be saved unless all of the mandatory [\*] information has been entered.

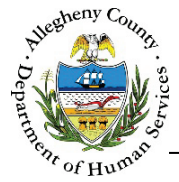

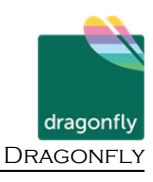

# **Contact Info Address Tab**

| Å                          | Member Name                | 🛔 Gender 🖕           | Birth Date 🛔 S  | SSN 👙 MCLID     |                     |
|----------------------------|----------------------------|----------------------|-----------------|-----------------|---------------------|
| 1                          | October Novembe            | er Female 0          | 5/06/1995       |                 |                     |
| lress Phone                | e Other                    |                      |                 | inst Prestous   |                     |
| Address                    | Туре                       | Address Summary      | Primary Address | Validated?      |                     |
| Address Type *<br>-Select- | Address 1 *                | Addre                | iss 2           | Primary Address | County<br>Allegheny |
| City                       | Neighborhood/M<br>-Select- | Iunicipality F State | *<br>Isylvania  | Zip Code        | Extension           |
|                            |                            |                      |                 | 1               | Import Info         |

- 1. The Client's name and basic information will appear at the top of the Contact Information pane.
- Address tab: Document the Client's address information:
  a. Address Type: Select the type of address being documented from the drop-down.
  - b. Address 1 and Address 2: Enter the Address line 1 and Address Line 2 (if applicable).
  - c. *Primary Address*: Select Yes or No from the drop-down. Only one address can be the Primary Address at a time.
  - d. *County*: Select the County from the drop-down.
  - e. *City*: Enter the City
  - f. Neighborhood/Municipality: If known, select the Neighborhood/Municipality from the dropdown.
     Note: When the address is validated the Neighborhood/Municipality will be identified in the Address Validation Search Result list.
  - g. *State*: Select the State from the drop-down.
  - h. *Zip Code* and *Extension*: Enter the Zip Code and Extension (if known).

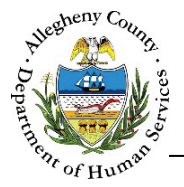

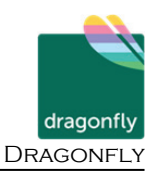

3. Saving and Validating the address: When an address is validated, Synergy compares the entered information to the postal code address list and generates a list of possible addresses formatted properly. The Validation process will also automatically include the *Municipality* in the *Search Result* grid.

| Address Validation        |                         |         |              |                     |           |             |
|---------------------------|-------------------------|---------|--------------|---------------------|-----------|-------------|
| Address Information       |                         |         |              |                     |           |             |
| Address Type              | Address 1               |         | Address 2    |                     | City      | County      |
| Home 🔽                    | Home 🔽 123 N Main St    |         | Pittsburgh   | ttsburgh Pittsburgh |           | Allegheny 🔽 |
| Neighborhood/Municipality | / Sta                   | ate     |              | Zip Code            | Extension |             |
| -Select-                  | -Select- 🗹 Pennsylvania |         | $\checkmark$ | 15215               |           |             |
| Search                    |                         |         |              |                     |           |             |
| Search Result             |                         |         |              |                     |           |             |
| Address Line 1            | Address Line            | 2 Munic | ipality      | City                | State     | Zip Code    |
| 123 N Main St             | Aain St Sharpsburg      |         | g Borough    | Pittsburgh          | PA        | 15215-2018  |
| Select                    |                         | Cancel  |              | Create address as   | entered   |             |

- a. Click Save & Validate to open the *Address Validation* pop-up. The *Search Result* grid will already be populated with the possible search results.
  - i. If the Search Result list includes the desired address, click on the correct address
    - in the grid and click  $\stackrel{\text{Select}}{}$ . The *Address Validation* pop-up will close and the selected address will appear in the *Address* grid with a  $\stackrel{\checkmark}{}$  to indicate that the Address has been validated.
  - ii. If the correct address is not in the Search Result list, the Address Information can be updated and searched again. To do so, edit the Address Information and click
    Search
  - iii. If, after searching again, the address cannot be located in the *Search Result* list the address can still be saved without validation. To do so, click

Create address as entered . The Address Validation pop-up will close and the selected address will appear in the Address grid with an  $\bigotimes$  to indicate that the Address has not been validated.

iv. Clicking **Cancel** will close the *Validate Address* pop-up without validating or changing any information.

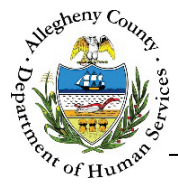

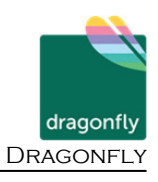

## 2. Editing, Validating or Deleting an Address:

| 🖕 Address Type | Addre              | ess Summary             | Å. | Primary Address? | ÷ V    | alidated? |      |      |
|----------------|--------------------|-------------------------|----|------------------|--------|-----------|------|------|
| Home           | 123 N Main St, Pit | tsburgh, PA, 15215-2018 |    |                  |        | Yes       | Ø    | Ē    |
| Show 10 💌 entr | es                 |                         |    | Fir              | st Pre | evious 1  | Next | Last |

- a. To edit an address that has already been entered in the *Address* grid:
  - i. Click on the address in the *Address* grid, update the information below the *Address* grid and click Save & Validate.

OR

ii. click on the  $\checkmark$  /  $\bigotimes$  in the Address grid to the right of the address to be edited.

Both options will open the *Address Validation* pop-up where the user can either select from the list of *Search Result* list or Update address as entered.

b. To delete an address, click the Delete Icon [  $\widehat{\mathbf{m}}$  ] to the right of the address in the grid. A *Confirm Delete* pop-up will appear:

|                  | Confirm Delete                                                                  |
|------------------|---------------------------------------------------------------------------------|
|                  | Clicking on "Yes" button will delete this record.<br>Would you like to proceed? |
|                  | Yes No                                                                          |
| Clicking Yes wil | l delete the address.                                                           |
| Clicking No wil  | I cancel the action and the address will not be delete                          |
|                  |                                                                                 |

c. To add another address, click the **New** button at the bottom of the tab.

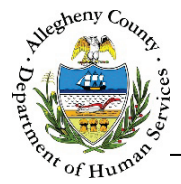

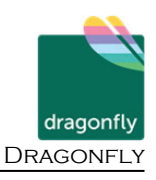

#### Contact Information – Phone tab

1. The *Phone* tab allows users to view, edit, or add phone numbers for the Clients. The *Phone* grid can be sorted on any of the header titles. The *Phone* grid lists whether or not a phone number is the individual's primary phone as well as any notes that have been entered about that phone number. Click on the *Phone* tab to view or update the individual's phone information.

| Address         | Phone Other        |                |                 |                   |             |
|-----------------|--------------------|----------------|-----------------|-------------------|-------------|
| Å<br>V          | Phone Type         | Phone #        | 🛔 🛛 Primary Pho | one 🔺 Phone Notes |             |
| A               | Home               | (555) 555-5555 | Yes             | Call after 7pm    | n <b>B</b>  |
| Show            | 10 💌 entries       |                |                 | First Previous    | 1 Next Last |
| Phone<br>-Selec | Type * Pho<br>t- 🔽 | ne#*           | Phone Notes     | Primary Phone?    |             |
|                 | New                | Save           |                 |                   | Import Info |

- a. To view or edit a phone number click on the desired phone number in the *Phone* grid. The information will appear below the grid.
- b. To delete a phone number, click the delete icon [ I ] to the right of the phone number in the *Phone* grid. A *Confirm Delete* pop-up will appear: Clicking Ves will delete the phone number. Clicking will cancel the action and the phone number will not be deleted.
- c. When entering or updating a new phone number: enter or update the following information:i. *Phone Type*: Select the type of phone from the drop-down.
  - ii. *Phone #*: Enter the 10-digit phone number.
  - iii. *Phone Notes*: Enter notes about the phone number (if needed) such as: "Call after 7pm".
  - iv. *Primary Phone?*: Indicate whether or not this is the Consumer's primary phone by selecting "Yes" or "No" from the drop-down.
- d. Click Save to add the entered information to the *Phone* tab.
- e. To add another phone number, click the **New** button at the bottom of the tab.

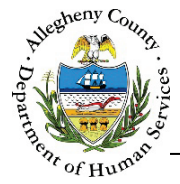

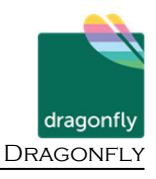

#### Contact Information – Other tab

4. The *Other* tab allows users to view, edit, or add an email address for an individual as well as note information on preferred communication methods and times.

| Address Phone | Other |                                               |   |                                    |             |
|---------------|-------|-----------------------------------------------|---|------------------------------------|-------------|
| Email Address | A     | Best Way To Communicate With You?<br>-Select- | B | Best Time To Communicate With You? | C           |
| Save          | D     |                                               |   |                                    | Import Info |

- a. *Email Address*: Enter an *Email Address* for the individual (if known).
- b. *Best Way To Communicate With You*?: Select the best way to communicate with the individual from the drop-down.
- c. *Best Time To Communicate with You*?: Select the best time to reach the individual from the drop-down.
- d. Click Save to save the entered or edited information.
- 5. Click Save at the bottom of the screen before navigating away from the Contact Information screen otherwise any information that has been entered or updated will not be saved. The screen cannot be saved unless all of the mandatory [\*] information has been entered.
- 6. The Next button at the bottom of the screen can be used to navigate to the next screen within the Left Navigation tiles.

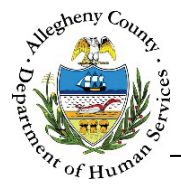

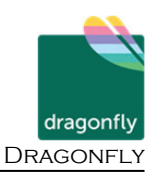

## Import Info

1. At the bottom of each tab is an Import Info button. Synergy checks to see if this individual's contact information has been updated in another connected system. If the information has been

updated and is different from what has been entered on this screen the Import Info button will turn dark blue. As long as the information available to import remains different from what is entered in Dragonfly this button will remain dark blue.

| Import Info  |                                       |              |                                             |              |          |  |  |  |
|--------------|---------------------------------------|--------------|---------------------------------------------|--------------|----------|--|--|--|
| Туре         | Entered                               | Last Updated | Available                                   | Last Updated | Include? |  |  |  |
| Home Address | 193 Street , Pittsburgh ,<br>PA 15222 | 01/06/2017   | 193 SOUTHERN AVE ,<br>PITTSBURGH , PA 15211 | 08/02/2016   |          |  |  |  |
| Save         | Cancel                                |              |                                             |              |          |  |  |  |

- a. Clicking the Import Info button will open the Import Info pop-up where the updated address, phone or email information will be listed. To import the information in to this screen, select the desired address, phone number or email from the Import Info grid by checking the Include? checkbox.
- b. Click Save to import the information.
- c. Clicking **Cancel** will close the *Import Info* pop-up without importing any information.

#### For more information...

For assistance, please contact the Allegheny County Service Desk at <u>ServiceDesk@AlleghenyCounty.US</u> or call 412-350-HELP (4357). Select Option 2 for the DHS Service Desk.

To access iService, go to: https://servicedesk.alleghenycounty.us

This and other Job Aids can be found at: http://s3.amazonaws.com/dhs-application-support/index.htm